## Soft Token: Logging In to Business Mobile Banking

## Using your DIGIPASS soft token app with your Business Mobile Banking app:

Once your soft token has been activated through Cash Management, you will use it to generate a one-time password when logging in to Business Mobile Banking and when completing transactional Security Challenges.

| Applications                                                                                          | One-Time Password       |
|----------------------------------------------------------------------------------------------------|-------------------------|
| Business Mobile Banking                                                                               | One-Time Password:      |
| Save ID Save ID Add another token                                                                     | 21201063                |
| Remove a token                                                                                        | Site verification code: |
|                                                                                                    | 0301                    |
|                                                                                                    | Serial number:          |
|                                                                                                    | AB00011222              |
| Log In                                                                                                | Remaining time          |
| Providing a One-Time Password                                                                         | Business Mobile Banking |
| 1. Open the Business Mobile Banking app.                                                              |                         |
| 2. Enter your <b>Username.</b>                                                                        | Sarah31                 |
| 3. Open the "DIGIPASS for Business Banking" app.                                                      | One-Time Password       |
| 4. Tap <b>One-Time Password.</b>                                                                      | 212010631197            |
| 5. Copy the One-Time Password displayed in the soft token app.                                        |                         |
| 6. Navigate back to Business Mobile Banking.                                                          |                         |
| 7. Paste in the <b>One-Time Password</b> followed by your four-digit <b>PIN</b> .                     |                         |
| 8. Tap <b>Log In.</b>                                                                                 |                         |
| <i>If asked to provide a one-time password to approve or initiate transactions, repeat steps 3-7.</i> |                         |
|                                                                                                    |                         |